## **Proyecto Redes**

Autor: William Barrios Editor: Edufuturo Palabras: 315

Instrucciones: A continuación se describen los pasos para armar una RED LAN.

**Requerimientos:** 

- Un switch o switch router.
- Computadoras o laptop con puertos de red.
- Un cable UTP Directo con conectores RJ 45 por cada computadora que se disponga.

Pasos:

1. Debes conectar las computadoras a los cables UTP y estos al switch. (Cómo se muestra en la imagen)

2. Debes ingresar a la configuración de red de las computadoras e ingresar las siguientes direcciones IP, según la tabla que se muestra a continuación.

| P<br>de                                                                                                    | rimero: clic<br>erecho aquí.                                                                                                    |                                                                                                    |
|----------------------------------------------------------------------------------------------------|----------------------------------------------------------------------------------------------------|----------------------------------------------------------------------------------------------------|
| Conexiones de red                                                                                                    |                                                                                                    | Vinculos <sup>2</sup>                                                                                                    |
|                                                                                                    | LAN o Internet de alta velocidad                                                                                                    | Cuarto: Aqui                                                                                                    |
| Segundo: clic en<br>protocolo TCP/IP.                                                                                                    | Conectado<br>Conectado<br>Adaptador de red 1394 #5                                                                                                    | a local<br>conectado<br>Ethemet Sis 9<br>dirección IP                                                                                                    |
| rrewar de Windows                                                                                                    | Rropiedades de Conexión de área local                                                                                                    | Propiedades de Protocolo Internet (TCP/IP)                                                                                                    |
| >eshabilitar este dispositivo de                                                                                                    | General Autenticación Opciones avanzadas                                                                                                    | General                                                                                                    |
| os<br>ambiar el nombre de esta<br>tonexión<br>ambiar la configuración de esta<br>conexión<br>s sitios<br>vanei de control<br>4s sitios de red<br>4s documentos<br>6 PC | Conecter usando:<br>Adaptedor Fast Ethemet SIS 900-Bas<br>Esta coresión utiliza los siguientes elementos:<br>Configurar<br>Esta coresión utiliza los siguientes elementos:<br>Configurar<br>Esta coresión utiliza los siguientes des<br>Configurar<br>Desinstalar<br>Propiedades<br>Desinstalar<br>Propiedades | Puede hacer que la configuración IP se asigne automáticamente si su<br>red es compatible con este recurso. De lo contrario, necesita consultar<br>con el administrador de la red cuál es la configuración IP apropiada.<br>O Ditener una dirección IP automáticamente<br>O Usar la siguiente dirección IP:<br>Dirección IP;<br>192 . 168 . 123 . 100<br>Máscara de subred:<br>255 . 255 . 0<br>Puerta de enlace predeterminada:<br>192 . 168 . 123 . 254 |
|                                                                                                    | Descripción<br>Protocolo TCR/IP. El avertante de sed de francestamos                                                                                                    | O Ubtener la dirección del servidor DNS automaticamente                                                                                                    |
| lles (*)                                                                                                    | predeterminado que permite la comunicación entre varias                                                                                                    | Usar las siguientes direcciones de servidor UNS:                                                                                                    |
|                                                                                                    | redes conectadas entre si.                                                                                                    | Servidor DNS prefendo: 193.152.63.197                                                                                                    |
| Tercero: clic en propiedades                                                                                                    | <ul> <li>Mostrar icono en el área de notificación al conectarse</li> <li>Notificarme cuando esta conexión tenga conectividad limitada o<br/>nula</li> </ul>                                                                                                    | Servidor DNS alternativo: 62 . 42 . 230 . 136<br>Opciones avanzadas                                                                                                    |
|                                                                                                    | Aceptar Cancels                                                                                                    | Aceptar Cancelar                                                                                                    |

Tabla de direcciones IP para asignar a las computadoras.

| No. De computadora  | Dirección IP    | Puerta de Enlace        | Mascara de RED      |
|---------------------|-----------------|-------------------------|---------------------|
| Primer computadora  | 192.168.1.2     | Vacío                   | 255.255.255.0       |
| Segunda computadora | 192.168.1.3     | Vacío                   | 255.255.255.0       |
| Tercera computadora | 192.168.1.4     | Vacío                   | 255.255.255.0       |
| Cuarta computadora  | 192.168.1.5     | Vacío                   | 255.255.255.0       |
| Quinta computadora  | 192.168.1.6     | Vacío                   | 255.255.255.0       |
| y así sucesivamente |                 |                         |                     |
| n computadora       | 192.168.1.(n+1) | Se pueden conectar hast | a 254 computadoras. |

Recuerda que para que una computadora se pueda conectar a una RED necesita tener una dirección IP diferentes que pertenece a un segmento de RED establecido. Para este caso el segmento de RED es: 192.168.1.0

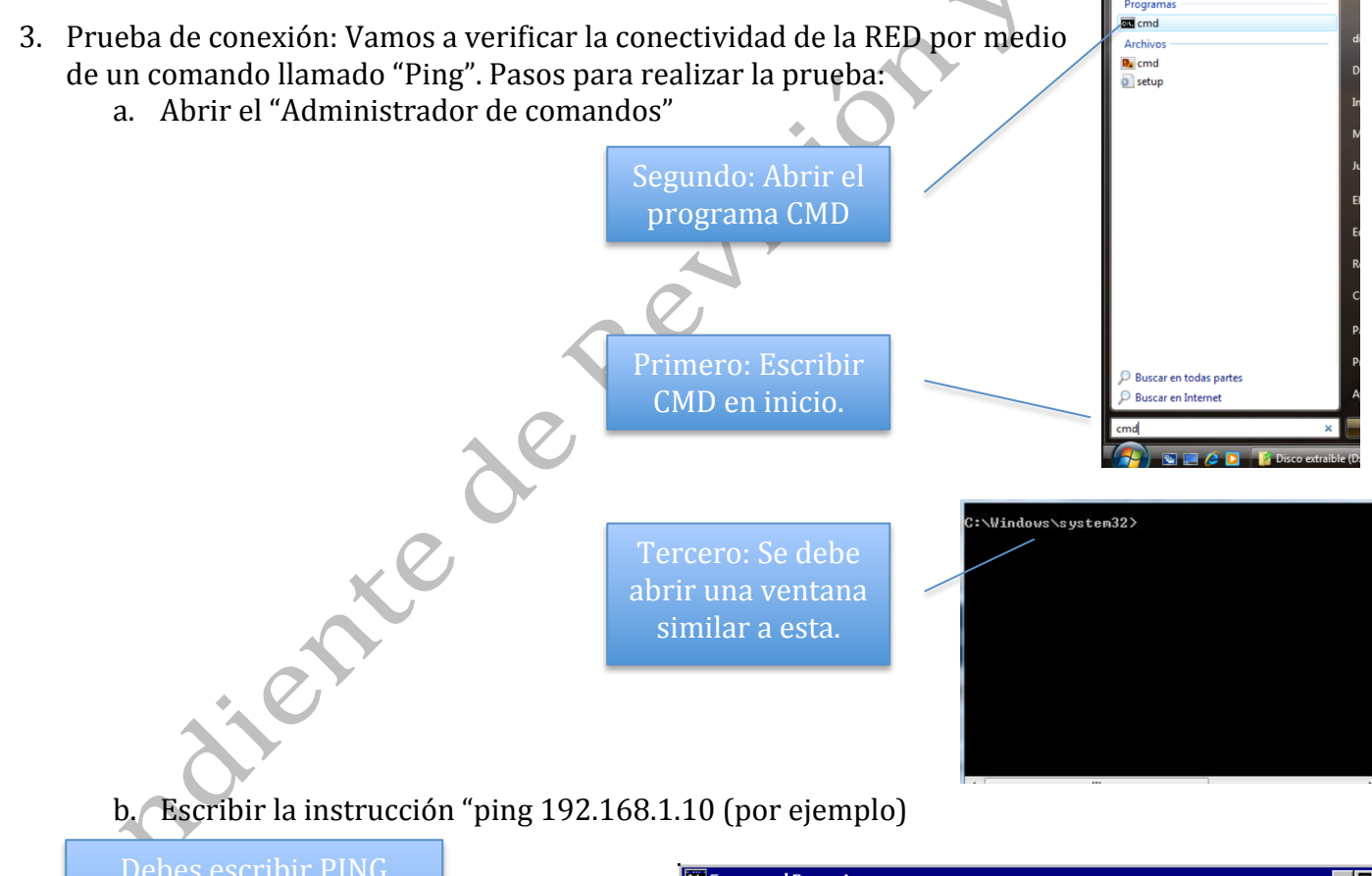

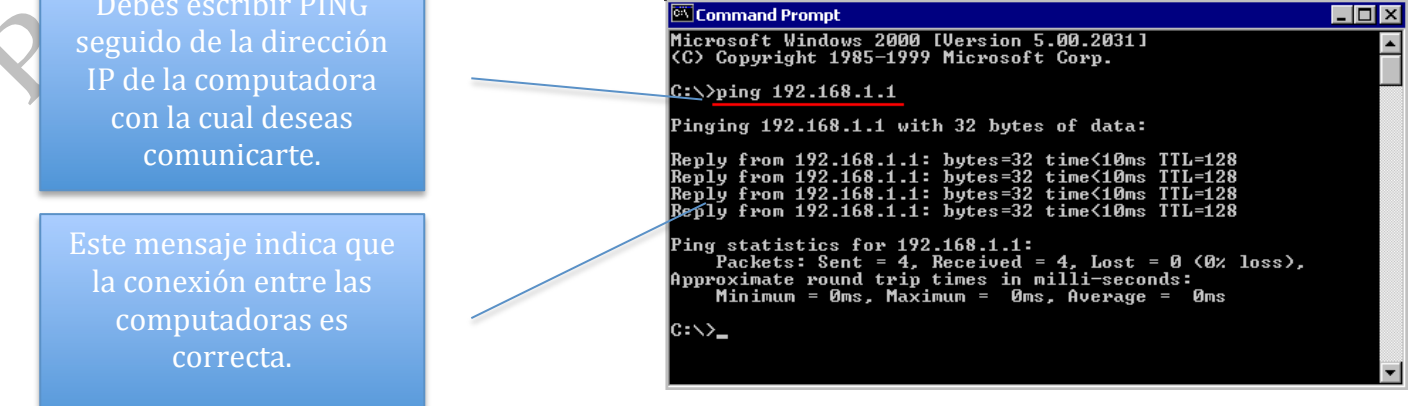

4. Si deseas verificar que TU computadora tiene la dirección IP correcta lo puedes hacer con la instrucción IPCONFIG /ALL

١

| 🔤 C:\WINDOWS\syste                                                  | en32\cmd.exe                                                          |      |
|---------------------------------------------------------------------|-----------------------------------------------------------------------|------|
| C:\Documents and                                                    | l Settings\Corey>ipconfig ∕all                                        |      |
| Windows IP Confi                                                    | lguration                                                             |      |
| Host Nam<br>Primary<br>Node Tyr<br>IP Routi<br>WINS Pro<br>DNS Suff | he beatyou<br>Dns Suffix                                              |      |
| Ethernet adapter                                                    | · Local Area Connection:                                              |      |
| Connecti<br>Descript<br>Physical<br>Dhen Fra                        | ion-specific DNS Suffix . : ma.dl.cox.net<br>ion                      | er   |
| Autoconf<br>IP Addre<br>Subnet M                                    | iguration Enabled : Yes<br>ess : 192.168.1.30<br>lask : 255.255.255.0 |      |
| DHCP Ser<br>DNS Serv                                                | Gateway                                                               |      |
| Lease Of                                                            | 68.1.18.25<br>btained SMonday, November 07, 2005 1:20:5               | 9 AM |

## **Instrucciones Finales:**

Cuando una computadora logre hacer PING hacia todas las demás computadoras y así cada una de las computadoras que están conectadas. Entonces esto quiere decir que la RED está correctamente conectada. Ahora puedes activar la función de "Escritorio Remoto" que ofrece Windows y disfrutar de estas funciones. Debes investigar en internet o consultar a tu maestro otras utilidades o funciones que puedes aplicar con la RED.

| Ventana principal del Panel de<br>control                                                                                     | Ver información básica acerca del equipo                                                                                                    | 1 Conexi                                                                              | ión a Escritorio remoto   | Be              |
|----------------------------------------------------------------------------------------------------|----------------------------------------------------------------------------------------------------|---------------------------------------------------------------------------------------|---------------------------|-----------------|
| <ul> <li>Administrador de dispositivos</li> <li>Configuración de Acceso<br/>remoto</li> <li>Protección del sistema</li> </ul> | Edición de Windows<br>Windows 7 Ultimate<br>Propiedades del sistema                                                                                       |                                                                                       | Escritorio re             | moto            |
| Configuración avanzada del sistema                                                                                            | Nombre de equipo Haroure<br>Opciones avanzadas Protección del sistema Acceso remoto<br>Asistencia remota                                                  | <u>E</u> quipo:                                                                       | 87.116.105.165            | ~               |
|                                                                                                    | Permitir conexiones de Asistencia remota a este equipo                                                                                                    | Nombre de usuario: Ninguno especificado<br>Se solicitarán credenciales al conectarse. |                           |                 |
| 3                                                                                                    | Opciones avanzadas                                                                                                    |                                                                                       | <u>C</u> onectar Cancelar | Ayuda (Opciones |
| 4                                                                                                    | Haga clic en una opción y después especifique quién puede<br>conectarse, si fuera necesario.                                                              |                                                                                       |                           |                 |
| Vea también                                                                                                    | No permitir las conexiones a este equipo     Permitir las conexiones desde equipos que ejecuten     cualquier versión de Escritorio remoto (menos seguro) |                                                                                       |                           |                 |
| Centro de actividades<br>Windows Update                                                                                       | Permitir sólo las conexiones deside equipos que ejecuten Escritorio remoto con Autenticación a nivel de red (más seguro)                                  |                                                                                       |                           |                 |
| Información y herramientas d                                                                                                  | Ayudarme a elegir Seleccionar usuarios                                                                                                    |                                                                                       |                           |                 |

Fuente de las imágenes:

.....